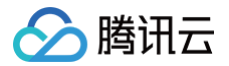

# 腾讯云助手

## 操作指南

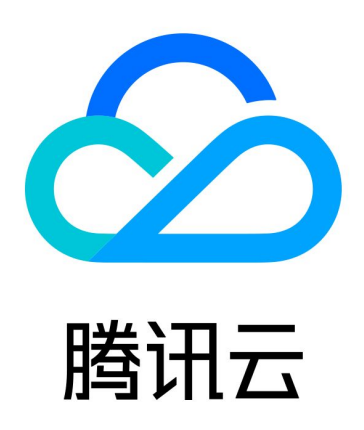

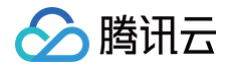

【版权声明】

©2013-2025 腾讯云版权所有

本文档(含所有文字、数据、图片等内容)完整的著作权归腾讯云计算(北京)有限责任公司单独所有,未经腾讯云 事先明确书面许可,任何主体不得以任何形式复制、修改、使用、抄袭、传播本文档全部或部分内容。前述行为构成 对腾讯云著作权的侵犯,腾讯云将依法采取措施追究法律责任。

【商标声明】

### 🕗 腾讯云

及其它腾讯云服务相关的商标均为腾讯云计算(北京)有限责任公司及其关联公司所有。本文档涉及的第三方主体的 商标,依法由权利人所有。未经腾讯云及有关权利人书面许可,任何主体不得以任何方式对前述商标进行使用、复 制、修改、传播、抄录等行为,否则将构成对腾讯云及有关权利人商标权的侵犯,腾讯云将依法采取措施追究法律责 任。

【服务声明】

本文档意在向您介绍腾讯云全部或部分产品、服务的当时的相关概况,部分产品、服务的内容可能不时有所调整。 您所购买的腾讯云产品、服务的种类、服务标准等应由您与腾讯云之间的商业合同约定,除非双方另有约定,否则, 腾讯云对本文档内容不做任何明示或默示的承诺或保证。

【联系我们】

我们致力于为您提供个性化的售前购买咨询服务,及相应的技术售后服务,任何问题请联系 4009100100或 95716。

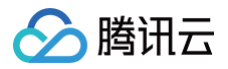

## 操作指南

最近更新时间: 2024-08-23 09:40:01

本文将为您介绍如何使用腾讯云助手小程序(下文简称小程序)。

#### 进入小程序

您可通过以下两种方式,进入小程序:

扫码进入小程序

使用微信扫描下方二维码,进入小程序:

() 说明:

如果您是企业用户且您的企业管理员已为您开通腾讯云 企业微信子账号,您也可以使用企业微信扫 码。

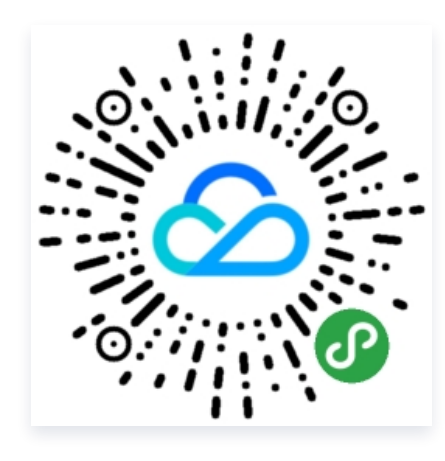

#### 搜索进入小程序

1. 在微信主界面下拉,单击搜索小程序。如下图所示:

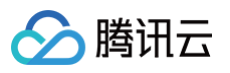

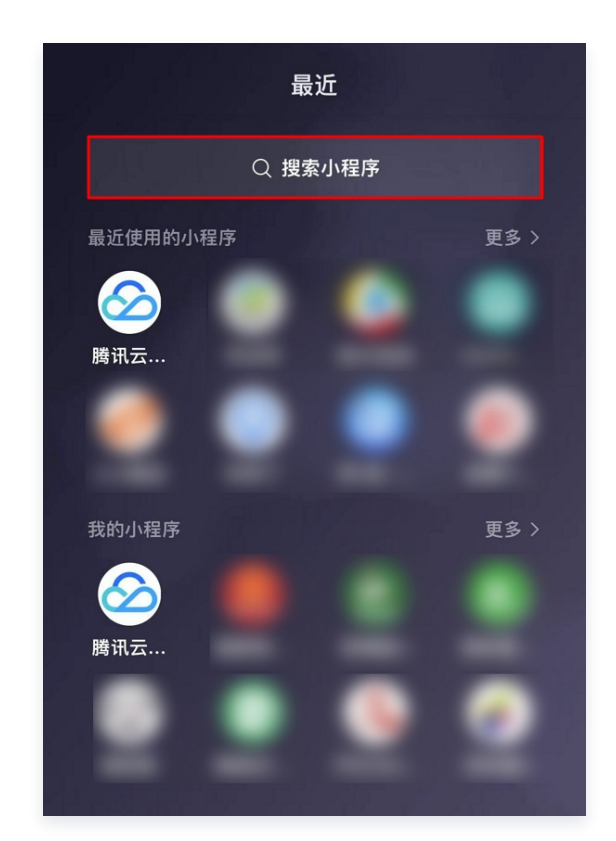

2. 使用"腾讯云助手"搜索,在结果中选择**腾讯云助手**即可进入腾讯云助手。如下图所示:

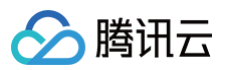

| く 腾讯<br>小程序 | ң云助手 ⊗                                                                                                    |
|-------------|----------------------------------------------------------------------------------------------------|
| Ø           | <b>腾讯云助手</b><br>一键登录腾讯云,随时管理云资源、监控服<br>务状态,掌上运维快人一步!<br>参 腾讯云计算(北京)有限责任公司 使用过                                      |
| Þ           | <ul> <li>腾讯视频</li> <li>腾讯视频小程序是一款内容丰富的移动视频</li> <li>播放应用,电视剧、综艺、电影大片等海量</li> <li>◎深圳市腾讯计算机系统有限 58个朋友使用过</li> </ul> |
|             | <b>腾讯云网站备案</b><br>支持首次备案,用户随时查询备案进度<br>● 深圳市腾讯计算机系统有限公 6个朋友使用过                                                     |
|             | <b>腾讯云AI体验中心</b><br>人工智能体验中心<br>参 深圳市腾讯计算机系统有限公6个朋友使用过                                                             |
| Ø           | <b>腾讯云知</b><br>为 CSIG 提供知识分享和学习平台<br>● 深圳市腾讯计算机系统有限公 5个朋友使用过                                                       |
| Þ           | <b>腾讯云创</b><br>提供云端审片、媒资存储等服务,为内容创<br>作者提供一站式服务的内容创作平台<br>参深圳市腾讯计算机系统有限公3个朋友使用过                                    |

### 登录小程序

1. 进入小程序后,单击右下角的**立即登录**。如下图所示:

| 首页 🖸                                           |                  |                                      |                       | ••• •             |
|------------------------------------------------|------------------|--------------------------------------|-----------------------|-------------------|
| Q<br>搜索                                        | 云产品              |                                      |                       |                   |
| <b>上</b><br>账号安全                               | 续费管理             | 里快                                   | <b>一</b><br>速充值       | <b>上</b><br>虚拟MFA |
| <b>に</b><br>发票管理                               | <b>三</b><br>订单管理 | <b>∑</b> て<br>代金券                    | <b>」</b><br>账单明细      | <b>人</b><br>收支明细  |
| <b>一</b><br>工单                                 | 直播               | <b>2</b><br>找回账号                     | <b>日</b><br>我回密码      | 更多                |
| 📢 安全                                           | 通告 Apache        | e CouchDB                            | 远程代码执行                | 亍漏洞 〉             |
| <b>III 重</b><br>解決方<br><sub>支持多家小</sub><br>立即抢 |                  | 的<br>中低至1折                           | <b>S</b>              |                   |
| 云学堂                                            |                  |                                      |                       | 查看更多 〉            |
| 登录腾讯云                                          | 一招助手体验便提         | <b>召摆脱复杂</b><br>重服务 <sup>2-01-</sup> | 兴开发流程<br>-19 19:00:00 | 立即登录              |
| <b>〕</b><br>首页                                 | ■□<br>控制台        |                                      | <b>↓</b><br>消息        | 2 我的              |

2. 在登录界面中,您可通过多种方式登录已有的腾讯云账号。若暂无腾讯云账号,可单击页面下方的**立即注册**,使 用当前微信快速注册腾讯云账号。如下图所示:

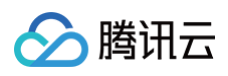

| <                                                                         | ••• • |
|---------------------------------------------------------------------------|-------|
| <b>公</b><br>欢迎登录腾讯云                                                       |       |
| <b>微信登录</b><br>微信用户                                                       | >     |
| QQ/邮箱/子用户/公众平台授权登录                                                        | 账号问题  |
|                                                                           |       |
|                                                                           |       |
|                                                                           |       |
|                                                                           |       |
| 还没有注册腾讯云                                                                  |       |
| 立即注册                                                                      |       |
| Copyright © 2013 – 2022<br>Tencent Cloud. All Rights Reserved<br>腾讯云 版权所有 |       |

- 3. 登录后进入到首页,您可以进行一些常用的操作:
  - 账号安全: 查看和设置账号安全保护方式。
  - 续费管理:管理和续费云产品。
  - 快速充值:快速给腾讯云账号充值,避免因为账号欠费影响资源使用。
  - 虚拟 MFA: 若您已绑定 MFA,可以便捷查看验证码。若您未绑定 MFA,可以新增绑定 MFA。

#### 云产品管理

1. 如需管理具体的云产品,请单击控制台。如下图所示:

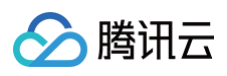

| 首页                                                                         |                                          |                                                         |                                                                                                    | ••• •                    |
|----------------------------------------------------------------------------|------------------------------------------|---------------------------------------------------------|----------------------------------------------------------------------------------------------------|--------------------------|
| Q<br>搜索                                                                    | 云产品                                      |                                                         |                                                                                                    |                          |
| 账号安全                                                                       | 续费管理                                     | 星 快迎                                                    | <b>一</b><br>速充值                                                                                                    | <mark>正</mark><br>虚拟MFA  |
| 发票管理<br>工単                                                                 | <b>三</b><br>订单管理<br><b>〕</b><br>直播       | <b>こ</b> て<br>代金券<br><b>の</b><br>找回账号                   | <ul><li> <li>         ・</li><li>         ・</li><li>         ・<td><b>(</b>)<br/>收支明细<br/>更多</td></li></li></ul> | <b>(</b> )<br>收支明细<br>更多 |
| <ul> <li>、 运营</li> <li>              時祝云<br/>入驻云+社<br/>立即      </li> </ul> | 商割接 运营商<br><b>王自媒体分</b><br>土区,打造个人<br>入驻 | <sup>第将于2022:<br/><b>享计划</b><br/><sup>技术影响力</sup></sup> | ₩04月28日<br>0                                                                                                    | d泰 >                     |
| 云学堂                                                                        | 一招                                       | 摆脱复杂<br>2022-01-                                        | €开发流程<br>19 19:00:00                                                                                                    | 查看更多 >                   |
| <b>〕</b><br>首页                                                             | ■□ 控制台                                   |                                                         | <b>八</b><br>消息                                                                                                    | <b>오</b><br>我的           |

- 2. 进入控制台后,您可在控制台里查看您已有的云产品,单击对应的云产品,可以更进一步的管理该资源。
- 3. 单击"收藏的云产品"中的编辑,可将您常用的云产品添加到收藏里,下次进入小程序后,即可便捷查看和管理 您收藏的云产品。如下图所示:

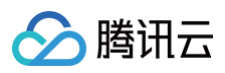

| 控制台 🖸                         |                 |                     | ••• •                      |
|-------------------------------|-----------------|---------------------|----------------------------|
| <b>船</b> 卡片管理                 |                 |                     |                            |
| 云服务器                          |                 |                     | ×                          |
| <b>0</b><br><sub>云服务器</sub>   | 运行中已过期          | □ 0 安当<br>□ 0 将到    | è隔离 O<br>刘期 O              |
| 主机安全                          |                 |                     | ×                          |
| <b>100</b><br><sub>安全评分</sub> | /100 漏洞         | )<br><sup>可风险</sup> |                            |
| 域名注册                          |                 |                     | >                          |
| O<br><sup>总数量</sup>           | <b>0</b><br>待续费 | <b>0</b><br>待赎回     | <b>0</b><br><sub>未认证</sub> |
| 收藏的云产                         | 品               | ✔ 编辑                | •• 更多云产品                   |
| 0                             |                 |                     | .com                       |
| 云服务器                          | 轻量应用服务器         | 云硬盘                 | 我的域名                       |
| <b>〇</b><br>首页                | ■□              | い。                  | 2 我的                       |

### 查看消息

1. 单击小程序下方的消息,可进入消息接收页面。如下图所示:

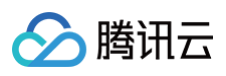

| 首页 🖸                              |                                                      |                                     |                                                                    | ••• •                              |
|-----------------------------------|------------------------------------------------------|-------------------------------------|--------------------------------------------------------------------|------------------------------------|
| Q 搜索                              | 云产品                                                  |                                     |                                                                    |                                    |
| 账号安全                              | 续费管理                                                 | 快道                                  | <b>—</b><br>速充值                                                    | <b>正</b><br>虚拟MFA                  |
| た<br>发票管理<br>工単                   | <ul> <li>一</li> <li>订单管理</li> <li>直播     </li> </ul> | <b>ア</b><br>代金券<br><b>の</b><br>数回账号 | <ul> <li>         「」         账单明细         C         找回密码</li></ul> | <b>ひ</b><br>收支明细<br><b>:</b><br>更多 |
| <ul> <li>、 运营</li> <li></li></ul> | 商割接 运营商<br><b> </b>                                  | □将于2022<br><b>享计划</b><br>支术影响力      | ₩04月28日                                                            | 寸泰 〉                               |
| 云学堂                               |                                                      |                                     |                                                                    | 查看更多 〉                             |
| 191                               | 一招:                                                  | 摆脱复杂<br>2022-01-                    | 会开发流程<br>19 19:00:00                                               |                                    |
| 首页                                | ■□                                                   | L                                   | ↓<br>消息                                                            | 2 我的                               |

在"消息"页面中,您可查看腾讯云给您发送的站内信通知和腾讯云的公告。您可以单击只看未读或全部已读来
 选择查看或者标记站内信的状态。如下图所示:

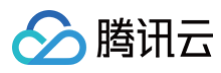

| 消息 🖸                                                 | ••• •                                                |
|------------------------------------------------------|------------------------------------------------------|
| 站内信(49)                                              | 公告                                                   |
| Q 搜索                                                 |                                                      |
| 全部 ▼ 只看未读 全部                                         | 已读 🗘 消息订阅                                            |
| 【腾讯云】关于2022年04月<br>visor)服务升级优化通知<br><sub>运维消息</sub> | <b>325日腾讯云顾问(Ad</b><br>2022-04-24 16:12:53           |
| SCF 云函数免费额度升级通<br><sup>产品消息</sup>                    | <b>知</b><br>2022-04-23 11:46:42                      |
| 恭喜您成功报名腾讯云认证                                         | <b>考试!</b><br>2022-04-14 18:28:27                    |
| 【腾讯云】【培训邀请】腾前<br>数据库专场2022年4月14日1<br><sup>产品消息</sup> | 讯云云顾问系列培训之<br>19:00-20:30在线培训<br>2022-04-12 17:22:10 |
| 【云函数】套餐包正式上线<br><sub>腾讯云动态</sub>                     | 2022–04–12 12:57:08                                  |
| ● ■□<br>首页 控制台                                       | ↓ ↓ ↓ ↓ ↓ ↓ ↓ ↓ ↓ ↓ ↓ ↓ ↓ ↓ ↓ ↓ ↓ ↓ ↓                |

您还可进行以下操作:

- 单击全部,可按照消息类型查看站内信通知。
- 单击**消息订阅**,可订阅您想要接收的消息。您还可选择常用的云产品,进行消息订阅管理。

#### 账号管理

1. 单击小程序下方我的。如下图所示:

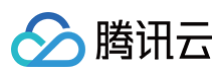

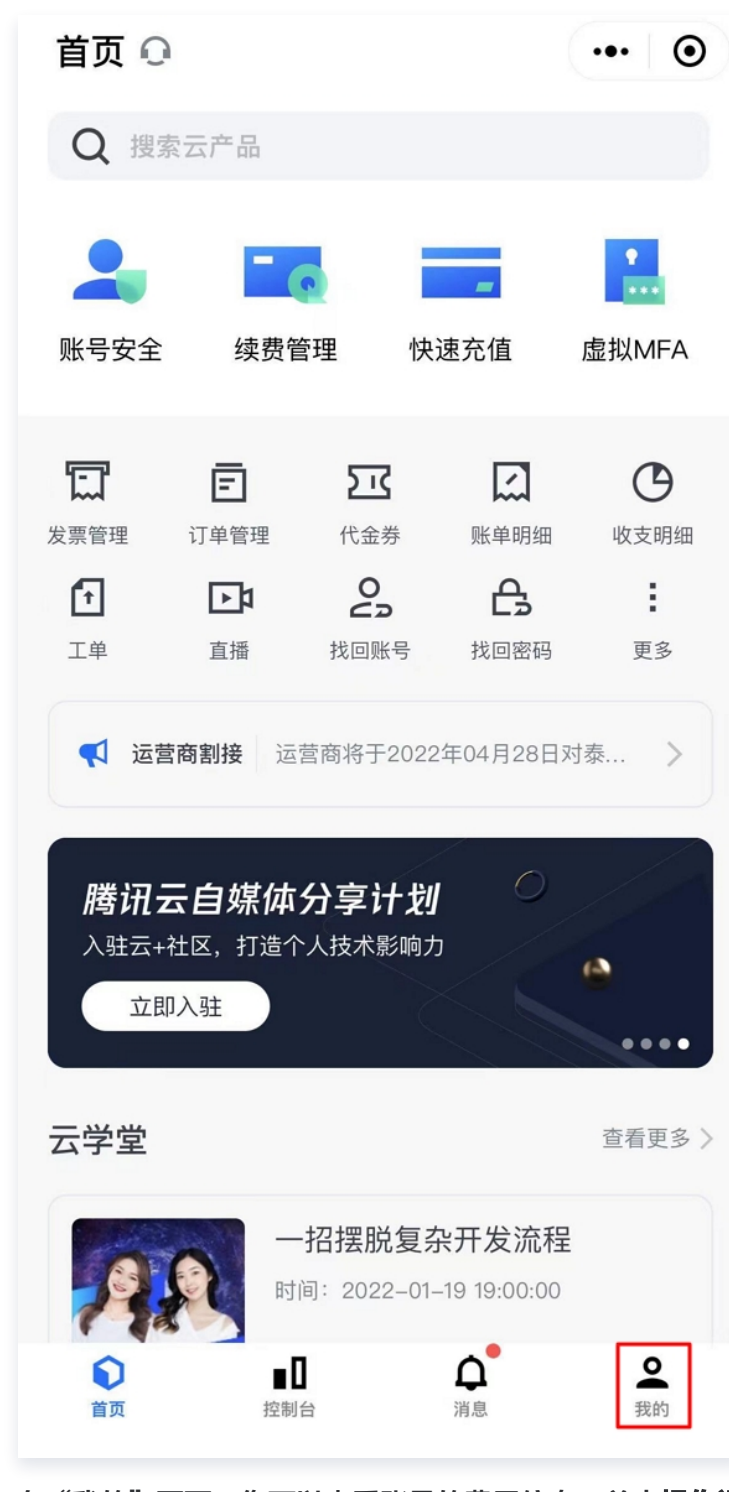

2. 在"我的"页面,您可以查看账号的费用信息,单击操作记录可查看账号最近的操作记录。如下图所示:

| 我的 🖸    |    |     |                | ••• • |
|---------|----|-----|----------------|-------|
| 0       | _  | 已认证 | 9              | · ·   |
| 费用信息    |    |     | 充值             | 费用中心  |
| 余额      |    | 代金券 | ī              | 可开发票  |
| 操作记录    |    |     |                | >     |
| 帮助中心    |    |     |                | >     |
| 其他      |    |     |                | >     |
|         |    |     |                |       |
|         |    |     |                |       |
|         |    |     |                |       |
|         | _  |     | •              |       |
| ①<br>首页 | ■□ |     | <b>♀</b><br>消息 | 2 我的  |

3. 单击您的头像,进入"账号中心"页面:

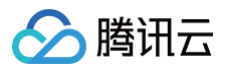

○ 在账号信息中,您可以查看当前账号的基本信息、登录方式,并可修改对应的信息。如下图所示:

| <         | 账号中心      | ••• •    |
|-----------|-----------|----------|
| 账号信息      | 安全设置      |          |
| 切换身份      | 阿郑        | >        |
| 基本信息      |           |          |
| 账号ID      |           |          |
| APPID (i) |           |          |
| 账号昵称      |           | >        |
| 实名状态      | 已认证       | >        |
| 当前身份      | 主账号       |          |
| 联系手机      |           | >        |
| 联系邮箱      |           | >        |
| 行业信息      | 网站 – 企业建站 |          |
| 改马士士      |           |          |
| 豆水刀式      |           |          |
| 微信        |           | 当前登录万式 > |
| 企业微信      |           | >        |
| QQ(汪册万式)  | + + + = + | >        |
| 即相        | 木天珉       | >        |
| 微信公众号     | 禾关联       | >        |

 ○ 在**安全设置**中,您可以管理账号的安全保护方式,包括设置安全手机、安全邮箱。开启登录校验、登录保 护、操作保护、账号状态管理等。如下图所示:

| <        | 账     | 号中心       |      | ••• | Θ         |
|----------|-------|-----------|------|-----|-----------|
| 账号信息     | 夛     | 全设置       |      |     |           |
| 安全信息     |       |           |      |     |           |
| 安全手机 🛈   | +86   | 529754    | 1    |     | >         |
| 安全邮箱 🛈   | 632** | ****@q5.0 | umi  |     | >         |
| 异地登录设置   |       |           |      |     |           |
| 登录校验 🛈   |       |           |      |     | $\supset$ |
| 账号保护     |       |           |      |     |           |
| 登录保护 🛈   | 未开启   | 保护        |      |     | >         |
| 操作保护 🛈   | 已启用   | 間微信扫码验    | 证    |     | >         |
| 账号状态管理   |       |           |      |     |           |
| 无操作登录保持时 | 间 🛈   | 120分钟     |      |     | >         |
| 最大登录保持时间 | (i)   | 48小时      |      |     | >         |
| 账号注销 🛈   | 功能已   | 见升级,请前    | 往PC端 | 处理  |           |
|          |       |           |      |     |           |
|          |       |           |      |     |           |
|          |       |           |      |     |           |
|          |       |           |      |     |           |

#### 帮助和反馈

🔗 腾讯云

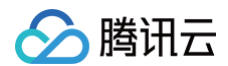

如果您在小程序里管理云产品时遇到问题,可选择**我的 > 帮助中心**。进入帮助中心 , 咨询在线客服、工单提交或者

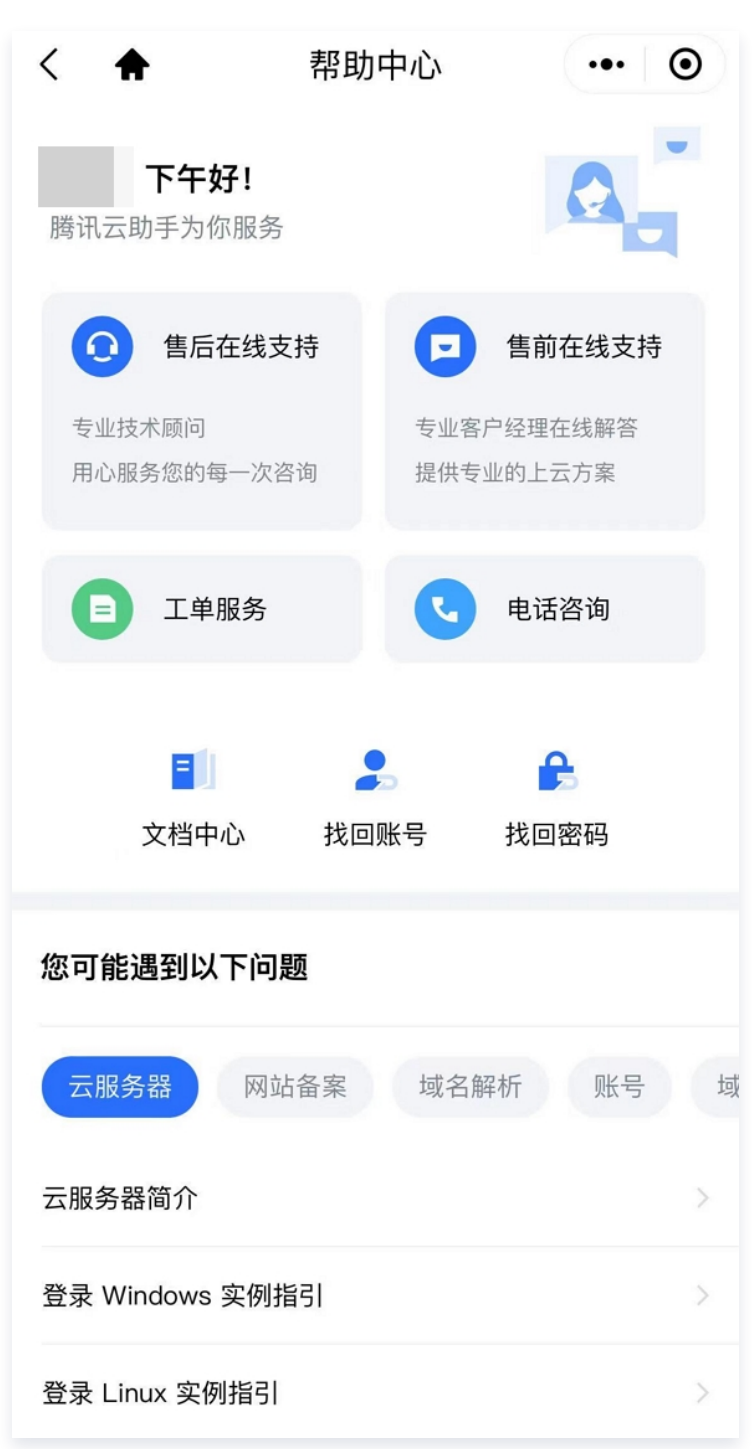

电话咨询。如下图所示:

如果您在使用小程序遇到问题或者对小程序有任何建议,都可选择**我的 > 其他**。进入"其他"页面后,单击**建议与** 反馈提交您的反馈。如下图所示,我们期待您的反馈和建议。

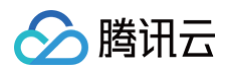

| <            | 其他         | ••• •      |
|--------------|------------|------------|
| 推广奖励         | 最高可获       | ₹35%现金奖励 〉 |
| 积分商城         | 领积分        | ∂兑换丰厚奖品 >  |
| 关注公众号        |            | >          |
| 给小程序评分       |            | >          |
| 分享小程序        |            | >          |
| 建议与反馈        | 参与不        | 与机会领代金券 >  |
| 关于腾讯云助手      |            | v7.9.1 >   |
|              | 清理缓存       |            |
| 若遇到使用问题,请清除约 | 爰存并重新进入小程序 | 7          |
|              |            |            |
|              |            |            |
|              |            |            |
|              |            |            |
|              |            |            |
|              |            |            |